# **Documenting Vaccines**

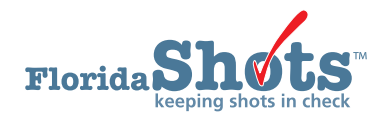

The documentation of administered or historical vaccines can either be electronically uploaded via an established connection with a compatible Electronic Health Record (EHR) software or manually entered in the Florida SHOTS patient record. This short guide will provide step-by-step instructions on how to enter administered and historical vaccines in the patient record.

## **DOCUMENTING ADMINISTERED VACCINE**

## STEP 1

Log into Florida SHOTS.

## STEP 2

Complete a Patient Search from the "Patients" Florida SHOTS menu to open or add the patient record.

| Flor                                                                                                    |                                                                                                    |                    |
|----------------------------------------------------------------------------------------------------|----------------------------------------------------------------------------------------------------|--------------------|
| s                                                                                                    | Patient Search 🔷 Tra                                                                                                    | aining Environment |
| User PAT<br>Tarek Line<br>Patients<br>Rediption<br>Tarebook<br>Tarebook | E5     Last Name:     Pint Name:     Dele of Birth:       OR     OR     OR       State ID:     OR       OR     OR       OR     OR       OR     OR       State ID:     OR       OR     OR       OR     OR       OR     OR       OR     OR       OR     OR       OR     OR       OR     OR       OR     OR       OR     OR |                    |
| Nev Im<br>Marga H<br>Frans 65<br>Croato F<br>Forms 5<br>Reports<br>Immunit<br>Tools 0<br>C Beligioo<br>Religiou<br>Vaccine                                                                                                    | A)<br>ey<br>a                                                                                                    |                    |

## STEP 3

Select "Vaccinations" from the Florida SHOTS menu and click on the "Add a Vaccination Record" button.

| User: FATIMA AVILES                         | Sort by: | Antigen   | Ovaccine                 | ODate G  | iven       |                          |           |               |        |
|---------------------------------------------|----------|-----------|--------------------------|----------|------------|--------------------------|-----------|---------------|--------|
| Task List<br>Patients                       |          | Vaccine   | Date                     | Dose/ /  | Age Yr-Mo/ | Total Mos/ Provide       | er/Person | Source        | Delete |
| County for Delivert                         | Antigen  | Type      | Given                    | Interval | in Days    | Adv Event?               |           |               |        |
| Redisplay Search Results                    | HEP B    | HEP B PED | 11/15/2008               | 1        | 1-5<br>529 | 17<br>N                  |           | BEACH MEDICAL | U      |
| Today's Patient List<br>Search for Form 680 | HEP B    | HEP B PED | 01/10/2009               | 2        | 1-7        | 19                       |           | BEACH MEDICAL |        |
| To-be Certified 680s                        |          |           |                          | 56       | 585        | N                        |           |               |        |
| Release Patient Record                      | HEP B    | HEP B PED | 07/05/2011               | 3        | 4-1        | 49                       |           | BEACH MEDICAL |        |
| Patient Data                                |          |           |                          | 906      | 1491       | N                        |           |               |        |
| Patient Identification                      | MEASLES  | MMRV      | 08/05/2008               | 1        | 1-2        | 14                       |           | BEACH MEDICAL |        |
| Patient Information                         |          |           |                          | 0        | 427        | N                        |           |               |        |
| Parent/Guardian                             | MEASLES  | MMRV      | 11/15/2008               | 2        | 1-5        | 17                       |           | BEACH MEDICAL |        |
| Vaccinations                                |          |           |                          | 102      | 529        | N                        |           |               |        |
| Adverse Events                              | MUMPS    | MMRV      | 08/05/2008               | 1        | 1-2        | 14                       |           | BEACH MEDICAL |        |
| Observations                                |          |           |                          | 0        | 427        | N                        |           |               |        |
| Contact Attempts                            | MUMPS    | MMRV      | 11/15/2008               | 2        | 1-5        | 17                       |           | BEACH MEDICAL |        |
| New Imm Status                              |          |           |                          | 102      | 529        | N                        |           |               |        |
| Merge History                               | POLIO    | IPV       | 11/15/2008               | 1        | 1-5        | 17                       |           | BEACH MEDICAL |        |
| Forms                                       |          |           |                          | 0        | 529        | N                        |           |               |        |
| Form 680 (name only)                        | POLIO    | IPV       | 01/10/2009               | 2        | 1-7        | 19                       |           | BEACH MEDICAL |        |
| Create Form 680 Pin                         |          |           |                          | 56       | 585        | N                        |           |               |        |
| Form 686 (Imm History)                      | POLIO    | IPV       | 07/05/2011               | 3        | 4-1        | 49                       |           | BEACH MEDICAL |        |
| Form 687 (Clinic Record)                    |          |           |                          | 906      | 1491       | N                        |           |               |        |
| Reports                                     | RUBELLA  | MMRV      | 08/05/2008               | 1        | 1-2        | 14                       |           | BEACH MEDICAL |        |
| Tools                                       |          |           |                          | 0        | 427        | N                        |           |               |        |
| Clear Patient Token                         | RUBELLA  | MMRV      | 11/15/2008               | 2        | 1-5        | 17                       |           | BEACH MEDICAL |        |
| Religious Exemption                         |          |           |                          | 102      | 529        | N                        |           |               |        |
| Demindes Decell                             | VZV      | MMRV      | 08/05/2008               | 1        | 1-2        | 14                       |           | BEACH MEDICAL |        |
| Custom Transactions                         |          |           |                          | 0        | 427        | N                        |           |               |        |
| System transactions                         | VZV      | MMRV      | 11/15/2008               | 2        | 1-5        | 17                       |           | BEACH MEDICAL |        |
| vaccine inventory                           |          |           |                          | 102      | 529        | N                        |           |               |        |
| Assess Imm Levels                           |          |           |                          |          |            |                          |           |               |        |
| Reports                                     |          |           | Add a Vaccination Record |          | Add Hi     | storical Vaccination Red | cords     |               |        |
| Administration                              |          |           |                          |          |            |                          |           |               |        |
| Customer Support                            |          |           |                          |          |            |                          |           |               |        |
| Meaningful Use                              |          |           |                          |          |            |                          |           |               |        |
| COVID-19                                    | Next     |           |                          |          |            |                          |           |               |        |

## STEP 4

In the "Add Vaccination Record" page you will need to complete all the following fields:

- **Vaccine Type:** Enter the type of vaccine the patient received. Vaccine Type Information hyperlink opens a table of Florida SHOTS vaccine types, the vaccine name, brand name, and manufacturer code to ensure correct Vaccine Type is selected.
- **Date Given:** Enter the date, or if vaccine was given today, enter **"T"** and the current date will automatically populate.
- Injection Site: Record the specific place on the body where an immunization is administered.
- Injection Route: Records the method used to administer the immunization.
- **Provider Org ID:** The name of the practice administering the vaccination defaults to your practice.
- **Provider Person ID:** Select the provider person ID of the staff administering the immunization.
- Imm Service Site: If your organization has multiple service sites, you may indicate which site administered the vaccination. If the vaccination being recorded is the most recent, and the service site selected differs from the service site on the "Patient Information" page, users will be asked whether or not to update the patient's service site.
- **Funding Program:** If your organization, or any of its sites, participates in one of the VFC ordering efforts, you will see the "**Funding Program**" menu. If you are administering vaccine from one of the listed Funding Programs, select that effort from the drop down menu. If you are using privately purchased vaccine, leave this box marked as "**Select**" and continue with recording your vaccine.
- VFC Eligibility: This field will only be visible if a VFC PIN and start date are recorded for your organization by Florida SHOTS and a VFC ordering effort is selected from the "Funding Program" menu. Specify the patient's eligibility for receiving VFC vaccine as it applies to this vaccination.
- VIS Recipient: Select the person receiving the VIS statements for this patient. Mother, father, guardian and patient names will be available when they are already in the patient record. If "Other" is selected, you will enter the name of the person receiving the form, as well as that person's relationship to the patient. If the relationship is mother, father, or guardian and the name entered is different than what is already on record, the user will be given the option to replace the current information with the new. This information will be included on the Form DH687, Clinic Record Card, along with whether or not this person also gave consent for treatment.
- VIS Date: Enter the date of the Vaccine Information Statement provided for this vaccination. Some combination vaccines may require multiple VIS publication dates. If a single VIS statement exists for combination vaccines, you will see a button labeled "Other VIS Options," which allows you to use either the separate statements or the combined statement. To view current VIS information, click on the hyperlink CDC Vaccine Information Statements (VIS) above "VIS Recipient" field.
- **Consent for Treatment Given by VIS Recipient:** When VIS information is recorded, this field is enabled and required. Leave the default value at "**Yes**" if the person receiving the VIS gave consent for treatment. If the person giving consent is not the same as the person receiving the statements, local policy on documentation of consent for treatment should be used. This information will be included on the Form DH687, Clinic Record Card, along with the name of the VIS recipient.
- Manufacturer, Lot Number & Expiration Date: These are required when the vaccination is VFC eligible and the date given is within the last 30 days; otherwise, these fields are optional. If manufacturer is selected, lot number is required. The expiration date can only be entered once a manufacturer is selected.

Remove the checkmark from "Add another vaccination record" if no other vaccines need to be recorded.

Click on the "Next" button.

| Add Vaccination Record                                                                                                    |                                                                                                    | Training Environment                                                                         |
|----------------------------------------------------------------------------------------------------|----------------------------------------------------------------------------------------------------|----------------------------------------------------------------------------------------------|
| Barcode Scar:     Vocine Type:     TDPA (CVX.115)     Vaccine Type:     TDPA (CVX.115)     Vaccine Type:     TDPA (CVX.115)     Vaccine Type:     Inspection Site:     LALEFT ARM     Vaccine Type:     Inspection Site:     SUMSET PEDS     Vaccine Type: |                                                                                                    | Date Given: * 03/02/2823<br>Insection Route: IM:INTRAMUSCULAR<br>Provider Person ID: * ARCEL |
| Funding Program: VFCPED V VFC Eligibility: VFC ELIGIBLE-UNINSURED V Include inactive                                                                                                    | Vaccine Information Statements -<br>CDC Vaccine Information Statements (VIS)<br>VIS Recipient:<br>* [Patient: SMTH, JUSTIN<br>* [98006/2021]<br>* [Yes ] Consent for treatment given by VIS recipient |                                                                                              |
| Monumecure: Lot Number: VFEBAA NDC: G281-0400-05   SAcda another vaccination record after "Next" button is clicked Add another vaccination record after "Next" button is clicked Add another vaccination record after "Next" button is clicked             |                                                                                                    | Expiration Date: 11/30/2023                                                                  |
| Next                                                                                                    | Return to Vaccination List                                                                                                    | Cancel                                                                                       |

# STEP 5

Click on "Submit" to save the vaccination record.

| User: FATIMA AVILES                                                    | Sort by:   | Antigen C       | Vaccine (     | Date Giv          | ven                   |                          |                        |               |        |
|------------------------------------------------------------------------|------------|-----------------|---------------|-------------------|-----------------------|--------------------------|------------------------|---------------|--------|
| Task List<br>Patients                                                  | Antigen    | Vaccine<br>Type | Date<br>Given | Dose/<br>Interval | Age Yr-Mo/<br>in Days | Total Mos/<br>Adv Event? | Provider/Person        | Source        | Delete |
| Search for Patient<br>Redisplay Search Results<br>Tadavés Datient List | DIPHTHERIA | TDAP            | 03/02/2023    | 1                 | 15-8<br>5749          | 188<br>N                 | BEACH MEDICAL<br>ARCEL | BEACH MEDICAL | 0      |
| Search for Form 680<br>To-be Certified 680s                            | HEP B      | HEP B PED       | 11/15/2008    | 1                 | 1-5<br>529            | 17<br>N                  |                        | BEACH MEDICAL |        |
| Release Patient Record<br>Discard Updates                              | HEP B      | HEP B PED       | 01/10/2009    | 2                 | 1-7<br>585            | 19<br>N                  |                        | BEACH MEDICAL |        |
| Patient Data<br>Patient Identification<br>Patient Information          | HEP B      | HEP B PED       | 07/05/2011    | 3                 | 4-1<br>1491           | 49<br>N                  |                        | BEACH MEDICAL |        |
| Parent/Guardian<br>Immunization Status                                 | MEASLES    | MMRV            | 08/05/2008    | 1                 | 1-2                   | 14<br>N                  |                        | BEACH MEDICAL |        |
| Adverse Events<br>Observations                                         | MEASLES    | MMRV            | 11/15/2008    | 2                 | 1-5                   | 17<br>N                  |                        | BEACH MEDICAL |        |
| Contact Attempts<br>Exclude From Recall                                | MUMPS      | MMRV            | 08/05/2008    | 1                 | 1-2<br>427            | 14<br>N                  |                        | BEACH MEDICAL |        |
| Merge History<br>Forms                                                 | MUMPS      | MMRV            | 11/15/2008    | 2                 | 1-5                   | 17<br>N                  |                        | BEACH MEDICAL |        |
| Form 680 (name only)<br>Form 680 (school entry)<br>Create Form 680 Pin |            | HPV9            | 11/10/2022    |                   | 15-5<br>5637          | 185<br>N                 |                        | BEACH MEDICAL |        |
| Form 686 (Imm History)<br>Form 687 (Clinic Record)                     | PERTUSSIS  | TDAP            | 03/02/2023    | 1                 | 15-8<br>5749          | 188<br>N                 | BEACH MEDICAL<br>ARCEL | BEACH MEDICAL |        |
| Form 1478 (opt-out)<br>Reports<br>Tools                                | POLIO      | IPV             | 11/15/2008    | 1                 | 1-5<br>529            | 17<br>N                  |                        | BEACH MEDICAL |        |
| Clear Patient Token Religious Exemption                                | POLIO      | IPV             | 01/10/2009    | 2<br>56           | 1-7<br>585            | 19<br>N                  |                        | BEACH MEDICAL |        |
| Religious Exemption Reminder Recall                                    | POLIO      | IPV             | 07/05/2011    | 3<br>906          | 4-1<br>1491           | 49<br>N                  |                        | BEACH MEDICAL |        |
| System Transactions<br>Vaccine Inventory                               | RUBELLA    | MMRV            | 08/05/2008    | 1                 | 1-2<br>427            | 14<br>N                  |                        | BEACH MEDICAL |        |
| Assess Imm Levels<br>Reports                                           | RUBELLA    | MMRV            | 11/15/2008    | 2                 | 1-5                   | 17<br>N                  |                        | BEACH MEDICAL |        |
| Administration<br>Customer Support                                     | TETANUS    | TDAP            | 03/02/2023    | 1                 | 15-8                  | 188<br>N                 | BEACH MEDICAL          | BEACH MEDICAL |        |
| Meaningful Use<br>COVID-19                                             | vzv        | MMRV            | 08/05/2008    | 1                 | 1-2                   | 14<br>N                  |                        | BEACH MEDICAL |        |
| Outbreak Reports                                                       | vzv        | MMRV            | 11/15/2008    | 2                 | 1-5                   | 17<br>N                  |                        | BEACH MEDICAL |        |

## **DOCUMENTING HISTORICAL VACCINE**

## STEP 1

Log into Florida SHOTS.

## **STEP 2**

Complete a Patient Search from the "Patients" Florida SHOTS menu to open or add the patient record.

| Submit                                                                                                    | Patient Search                                                                                                    | 0 | Training Environment |
|----------------------------------------------------------------------------------------------------|----------------------------------------------------------------------------------------------------|---|----------------------|
| Usor: FATIMA AVILES<br>Task List<br>Patients                                                                                                    | Last Name: Pirst Name: Date of Birth:                                                                                         |   |                      |
| Search for Patient<br>Redisplay Search Results<br>Today's Patient List<br>Search for Form 680<br>To-be Certified 680s<br>Release Datient Percent | State ID:                                                                                                    |   |                      |
| Discard Updates<br>Patient Data<br>Patient Identification<br>Patient Information                                                                 | Patient Id:                                                                                                    |   |                      |
| Parent/Guardian<br>Immunization Status<br>Vaccinations<br>Adverse Events<br>Observations<br>Contact Attempts                                     | Search for Passed         Instant Search Fields           * Asternisk indicates a required field         Image: Search Fields |   |                      |

## **STEP 3**

Select **"Vaccinations"** from the Florida SHOTS menu and click on the **"Add Historical Vaccination Records"** button.

| Sabalit                    | Vacc     | ination L  | list          |           |            |                 |                 |                |        |
|----------------------------|----------|------------|---------------|-----------|------------|-----------------|-----------------|----------------|--------|
| User: FATIMA AVILES        | Sort by: | Antigen    | Vaccine       | ODate     | Given      |                 |                 |                |        |
| Task List                  |          | Vaccine    | Date          | Dose/     | Age Yr-Mo/ | Total Mos/      | Provider/Person | Source         | Delete |
| Patients                   | Antigen  | Туре       | Given         | Interval  | in Days    | Adv Event?      |                 |                |        |
| Search for Patient         | HEP B    | HEP B PED  | 11/15/2008    | 1         | 1-5        | 17              |                 | BEACH MEDICAL  |        |
| Redisplay Search Results   |          |            |               | 0         | 529        | N               |                 |                |        |
| Search for Form 680        | HEP B    | HEP B PED  | 01/10/2009    | 2         | 1.7        | 19              |                 | REACH MEDICAL  |        |
| To-be Certified 680s       | inci o   | 1121 01 20 | 0111012000    | 56        | 585        | N               |                 | DENOTIMEDIONE  | -      |
| Release Patient Record     |          |            | 0710512044    |           | 505        | 10              |                 | DE LOU MEDION  |        |
| Discard Updates            | HEP B    | HEP B PED  | 07/05/2011    | 3         | 4-1        | 49              |                 | BEACH MEDICAL  | 0      |
| Patient Data               | 1.000    |            |               | 906       | 1491       | N               |                 |                |        |
| Patient Identification     | MEASLES  | MMRV       | 08/05/2008    | 1         | 1-2        | 14              |                 | BEACH MEDICAL  |        |
| Patient Information        |          |            |               | 0         | 427        | N               |                 |                |        |
| Parent/Guardian            | MEASLES  | MMRV       | 11/15/2008    | 2         | 1-5        | 17              |                 | BEACH MEDICAL  |        |
| Immunization Status        |          |            |               | 102       | 529        | N               |                 |                |        |
| Vaccinations               | AUMOO    | MANDA      | 00/05/2000    | 4         | 4.0        |                 |                 |                |        |
| Observations               | MUMPS    | MMPSV      | 06/05/2008    |           | 1-2        | 14              |                 | BEACH WEDICAL  | 0      |
| Contact Attempts           |          |            |               | 0         | 427        | N               |                 |                | _      |
| Exclude From Recall        | MUMPS    | MMRV       | 11/15/2008    | 2         | 1-5        | 17              |                 | BEACH MEDICAL  |        |
| New Imm Status             |          |            |               | 102       | 529        | N               |                 |                |        |
| Merge History              | POLIO    | IPV        | 11/15/2008    | 1         | 1-5        | 17              |                 | BEACH MEDICAL  |        |
| Forms                      |          |            |               | 0         | 529        | N               |                 |                |        |
| Form 680 (name only)       | POLIO    | IDV        | 01/10/2000    | 2         | 1.7        | 10              |                 |                |        |
| Form 680 (school entry)    | TOLIO    |            | 01/10/2003    | 50        | EOE        | N               |                 | DEAGITMEDICAL  | 0      |
| Create Form 680 Pin        |          |            |               | 50        | 365        | IN              |                 |                | -      |
| Form 686 (Imm History)     | POLIO    | IPV        | 07/05/2011    | 3         | 4-1        | 49              |                 | BEACH MEDICAL  | U      |
| Form 1478 (ont-out)        |          |            |               | 906       | 1491       | N               |                 |                |        |
| Reports                    | RUBELLA  | MMRV       | 08/05/2008    | 1         | 1-2        | 14              |                 | BEACH MEDICAL  |        |
| Tools                      |          |            |               | 0         | 427        | N               |                 |                |        |
| Clear Patient Token        | RUBELLA  | MMRV       | 11/15/2008    | 2         | 1.5        | 17              |                 | REACH MEDICAL  |        |
| <b>Religious Exemption</b> | RODLLER  |            | 1111512000    | 102       | 520        | N               |                 | DEMONTRIEDIONE | -      |
| Religious Exemption        | 1000     |            | 0010510000    | 102       | 529        |                 |                 |                |        |
| Reminder Recall            | VZV      | MMRV       | 08/05/2008    | 1         | 1-2        | 14              |                 | BEACH MEDICAL  | 0      |
| System Transactions        |          |            |               | 0         | 427        | N               |                 |                | _      |
| Vaccine Inventory          | VZV      | MMRV       | 11/15/2008    | 2         | 1-5        | 17              |                 | BEACH MEDICAL  | U      |
| Assass Trans Lavals        |          |            |               | 102       | 529        | N               |                 |                |        |
| Assess min Levels          |          |            |               |           |            |                 |                 | -              |        |
| Reports                    | 1        |            | Add a Vaccina | tion Reco | rd Add Hi  | storical Vaccin | ation Records   |                |        |
| Administration             |          | _          |               |           | _          |                 |                 |                |        |
| Customer Support           |          |            |               |           |            |                 |                 |                |        |
| Meaningful Use             |          |            |               |           |            |                 |                 |                |        |
| COVID-19                   | Next     |            |               |           |            |                 |                 |                |        |

## STEP 4

In the **"Historical Shots"** page you can simultaneously enter several shots and will need to complete the following fields:

• **Vaccine Type:** Enter the type of vaccine the patient received. Vaccine Type Information hyperlink opens a table of Florida SHOTS vaccine types, the vaccine name, brand name, and manufacturer code to ensure correct Vaccine Type is selected.

• **Date Given:** Enter the date the vaccine was given. (*By clicking on the checkboxes next to the "Date Given" fields, you indicate that the vaccine was provided by your organization.*)

#### Click on the "Next" button.

| Historical Shots         |                |                |              |              | Training Environment |
|--------------------------|----------------|----------------|--------------|--------------|----------------------|
| y Vaccine Type           | Date Given 1   | Date Given 2   | Date Given 3 | Date Given 4 | Date Given 5         |
| HPV9 [CVX 165] 🗸         | 11/10/2022     |                |              |              |                      |
| - Select 🗸 🗸             |                |                |              |              |                      |
| - Select 🗸 🗸             |                |                |              |              |                      |
| - Select 🗸 🗸             |                |                |              |              |                      |
| - Select 🗸               |                |                |              |              |                      |
| y Date Given             | Vaccine Type 1 | Vaccine Type 2 | Vacc         | ine Type 3   | Vaccine Type 4       |
|                          | Select 🗸 🗸     | - Select       | - Select     | ✓ - 5        | elect 🗸 🗸            |
|                          | - Select 🗸 🗸   | - Select       | - Select     | ✓            | elect 🗸 🗸            |
|                          | Select 🗸 🗸     | - Select       | - Select     | ✓            | elect 🗸 🗸            |
|                          | Select 🗸 🗸     | - Select       | - Select     | ✓            | elect 🗸 🗸            |
|                          | - Select 🗸 🗸   | - Select       | - Select     | × - S        | elect 🗸 🗸            |
| /accine Type Information |                |                |              |              |                      |
|                          |                |                | -            |              |                      |

#### STEP 5

Click on "Submit" to save the vaccination record.

| Submit                    | Vaccin    | ation Lis | t              |            |            |                 |                 |                |        |
|---------------------------|-----------|-----------|----------------|------------|------------|-----------------|-----------------|----------------|--------|
| User: FATIMA AVILES       | ort by: 🔘 | Antigen O | Vaccine (      | Date Gi    | ven        |                 |                 |                |        |
| Task List                 | 1         | Vaccine   | Date           | Dose/      | Age Yr-Mo/ | Total Mos/      | Provider/Person | Source         | Delete |
| Patients                  | Antigen   | Туре      | Given          | Interval   | in Days    | Adv Event?      |                 |                |        |
| Search for Patient DI     | PHTHERIA  | TDAP      | 03/02/2023     | 1          | 15-8       | 188             | BEACH MEDICAL   | BEACH MEDICAL  |        |
| Redisplay Search Results  |           |           |                | 0          | 5749       | N               | ARCEL           |                |        |
| Today's Patient List      | 0.0       |           | 11/15/2009     | 4          | 1.5        | 17              |                 |                |        |
| To-be Cartified 680s      |           |           | 11/13/2000     |            | 530        |                 |                 | DEAGITIMEDICAL | 0      |
| Release Patient Record    |           |           | 0.4140.00000   | 0          | 529        | IN IS           |                 |                |        |
| Discard Updates Ht        | PB        | HEP B PED | 01/10/2009     | 2          | 1-7        | 19              |                 | BEACH MEDICAL  | 0      |
| Patient Data              |           |           |                | 56         | 585        | N               |                 |                |        |
| Patient Identification HE | PB        | HEP B PED | 07/05/2011     | 3          | 4-1        | 49              |                 | BEACH MEDICAL  |        |
| Patient Information       |           |           |                | 906        | 1491       | N               |                 |                |        |
| Parent/Guardian ME        | ASLES     | MMRV      | 08/05/2008     | 1          | 1-2        | 14              |                 | BEACH MEDICAL  |        |
| Immunization Status       |           |           |                | 0          | 427        | N               |                 |                |        |
| Vaccinations              |           | ANA AFAI  | 4414510000     | 2          | 4.5        | 47              |                 | DE AQUATEDIQAL |        |
| Observations ME           | EASLES    | WIVING    | 11/15/2008     | 2          | 1-5        | 11              |                 | BEACH MEDICAL  |        |
| Contact Attempts          |           |           |                | 102        | 529        | N               |                 |                | _      |
| Exclude From Recall ML    | JMPS      | MMRV      | 08/05/2008     | 1          | 1-2        | 14              |                 | BEACH MEDICAL  |        |
| New Imm Status            |           |           |                | 0          | 427        | N               |                 |                |        |
| Merge History ML          | JMPS      | MMRV      | 11/15/2008     | 2          | 1-5        | 17              |                 | BEACH MEDICAL  |        |
| Forms                     |           |           |                | 102        | 529        | N               |                 |                |        |
| Form 680 (name only)      |           | LIDV0     | 11/10/2022     |            | 15.5       | 195             |                 | REACH MEDICAL  |        |
| Form 680 (school entry)   |           | HE VO     | 11/10/2022     |            | 10-0       | 100             |                 | BEACH WEDICAL  | 0      |
| Create Form 680 Pin       |           |           |                |            | 5037       | N               |                 |                | -      |
| Form 686 (Imm History) PE | RTUSSIS   | TDAP      | 03/02/2023     | 1          | 15-8       | 188             | BEACH MEDICAL   | BEACH MEDICAL  | 0      |
| Form 1478 (opt-out)       |           |           |                | 0          | 5749       | N               | ARCEL           |                |        |
| Reports PC                | DLIO      | IPV       | 11/15/2008     | 1          | 1-5        | 17              |                 | BEACH MEDICAL  |        |
| Tools                     |           |           |                | 0          | 529        | N               |                 |                |        |
| Clear Patient Token       | 0110      | IPV       | 01/10/2009     | 2          | 1.7        | 19              |                 | REACH MEDICAL  |        |
| Religious Exemption       | , LIO     |           | 0111012000     | 56         | 595        | N               |                 | DEMONTHEDROME  | -      |
| Religious Exemption       |           | 1014      | 07/05/00/44    | 00         | 505        |                 |                 | 0510010501041  |        |
| eminder Recall            | LIO       | IPV       | 07/05/2011     | 3          | 4-1        | 49              |                 | BEACH MEDICAL  | 0      |
| ystem Transactions        |           |           |                | 900        | 1491       | IN              |                 |                | 0      |
| accine Inventory          | JBELLA    | MMRV      | 08/05/2008     | 1          | 1-2        | 14              |                 | BEACH MEDICAL  |        |
| ssess Imm Levels          |           |           |                | 0          | 427        | N               |                 |                | _      |
| RU                        | JBELLA    | MMRV      | 11/15/2008     | 2          | 1-5        | 17              |                 | BEACH MEDICAL  | 0      |
| dministration             |           |           |                | 102        | 529        | N               |                 |                | -      |
| TE                        | TANUS     | TDAP      | 03/02/2023     | 1          | 15-8       | 188             | BEACH MEDICAL   | BEACH MEDICAL  |        |
| lastomer support          |           |           |                | 0          | 5749       | N               | ARCEL           |                | -      |
| VZ                        | v         | MMRV      | 08/05/2008     | 1          | 1-2        | 14              |                 | BEACH MEDICAL  | U      |
| wthere h Perents          |           |           |                | 0          | 427        | N               |                 |                |        |
| EC Da annell              | v         | MINIKV    | 11/15/2008     | 102        | 1-5        | 17              |                 | BEACH MEDICAL  |        |
| I C RE-ERIFOII            |           |           |                | 102        | 529        | IN              |                 |                |        |
| ign out                   |           |           |                |            | _          |                 |                 |                |        |
|                           |           | A         | dd a Vaccinati | ion Record | Add His    | torical Vaccina | tion Records    |                |        |
|                           |           |           |                |            |            |                 |                 |                |        |

## HELP DESK

## FREE TECHNICAL SUPPORT:

877-888-7468 (SHOT) MONDAY – FRIDAY, 8 A.M. TO 5 P.M. EASTERN

#### INCLUDING:

- Merging duplicate patient records
- Adding account administrators
- Unlocking Florida SHOTS accounts
- Questions about any Florida SHOTS features
- Requesting Florida SHOTS materials